## 自己紹介動画の作成方法

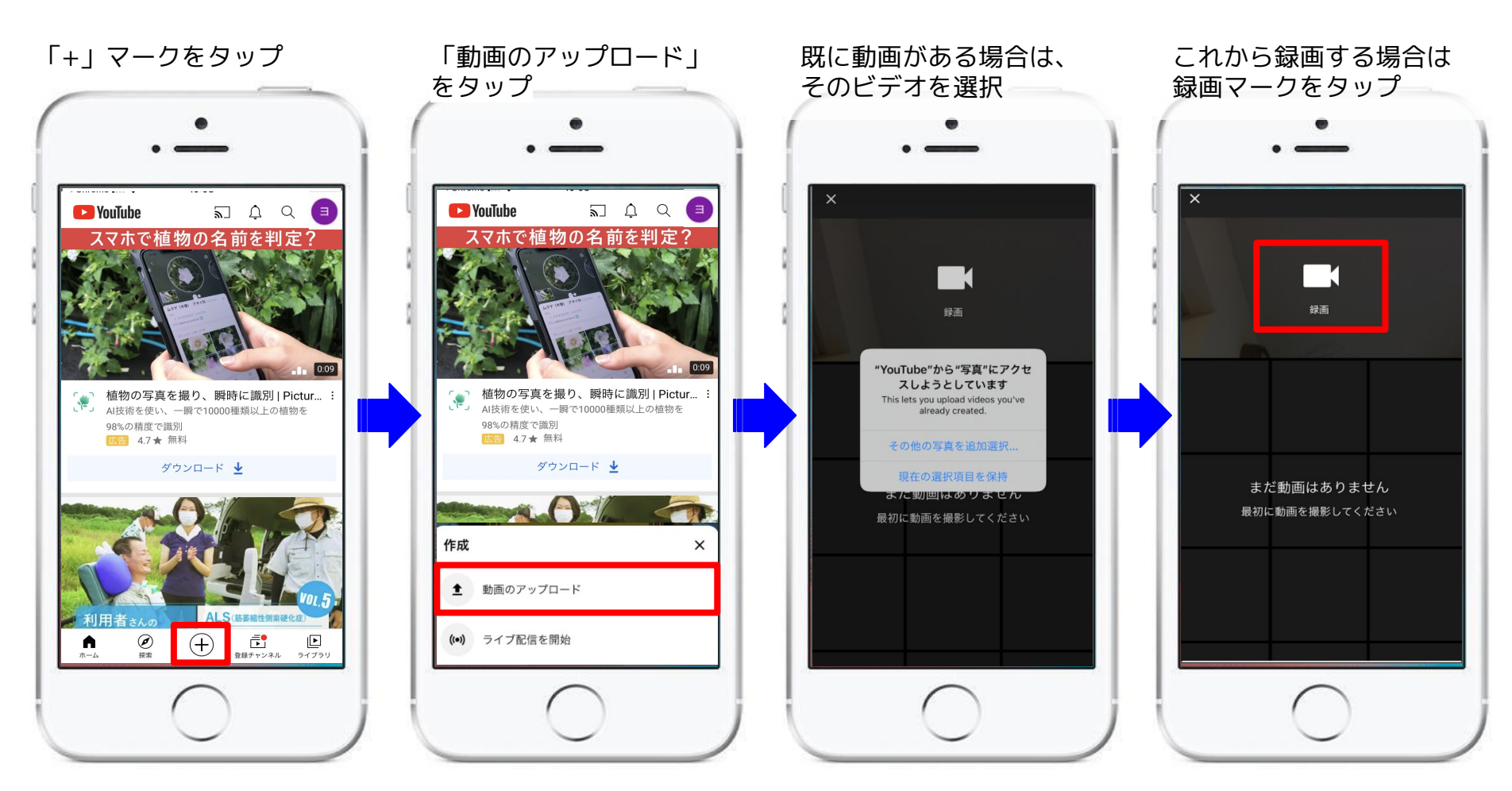

録画完了後、チャンネルを作 成するページが表示

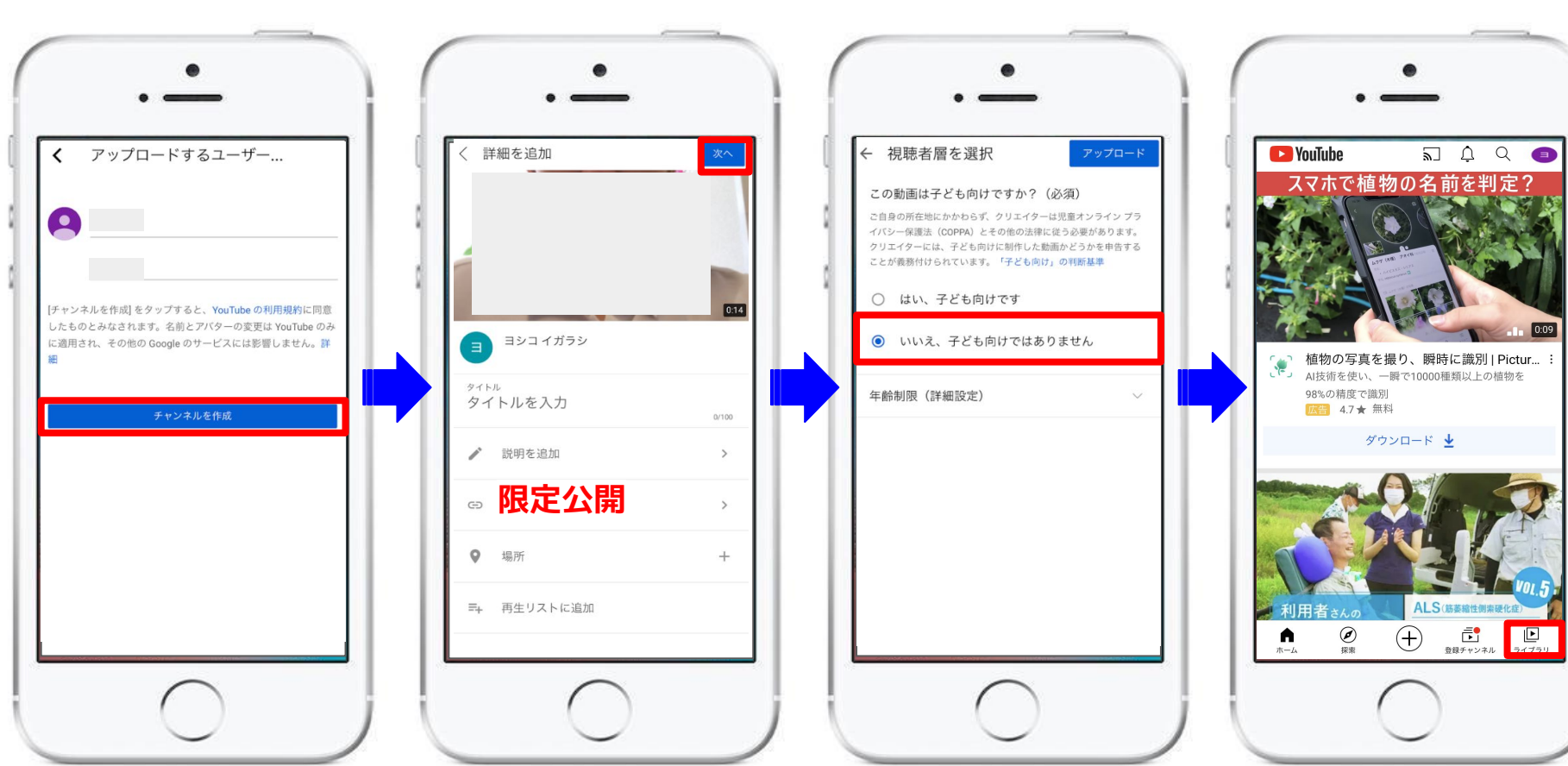

「いいえ、子ども向けで

はありません」をタップ 「ライブラリ」が表示

アップロード後、

「公開」は「限定公開」 をタップ

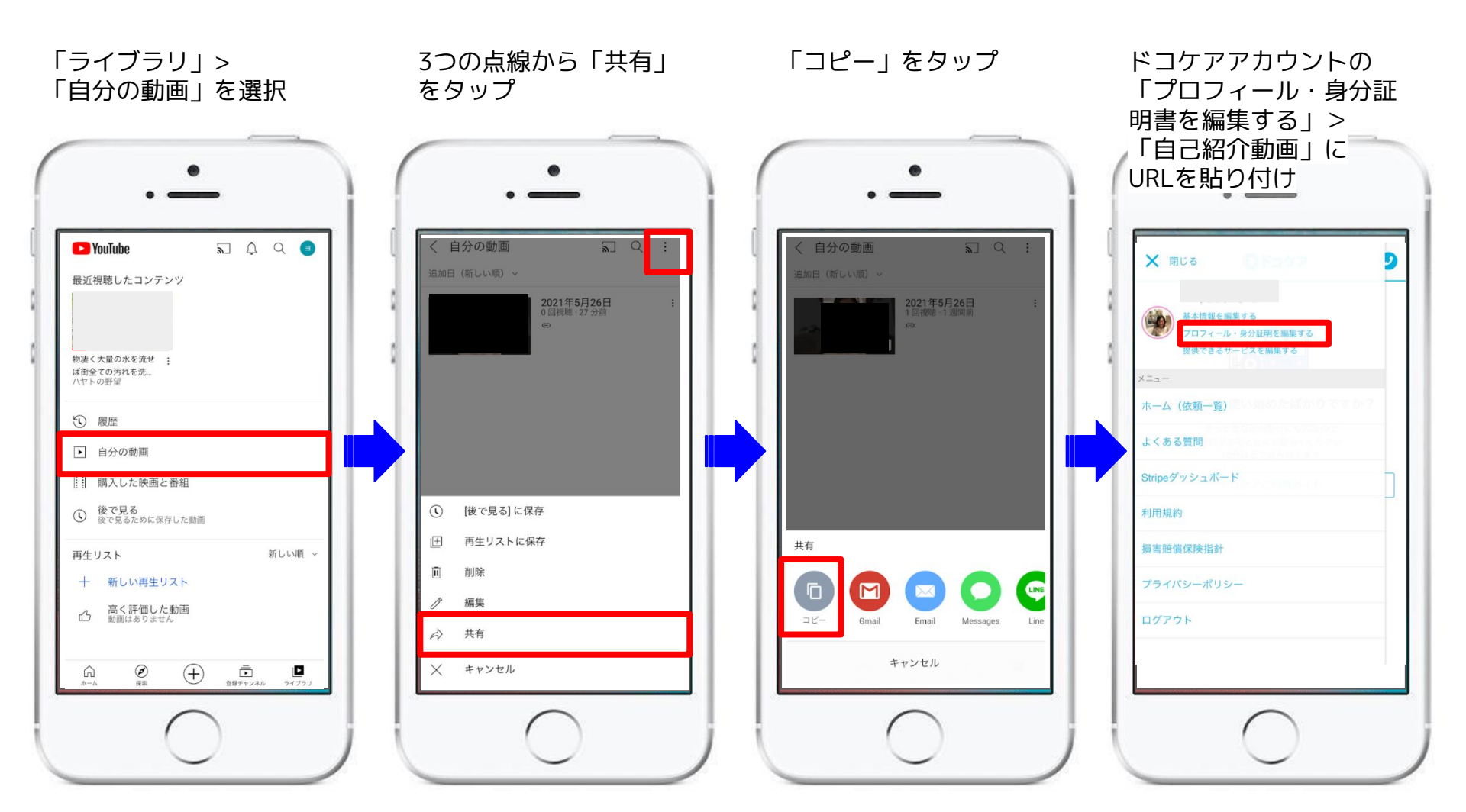

Googleアカウントの作成方法(アカウントをお持ちでない方へ)

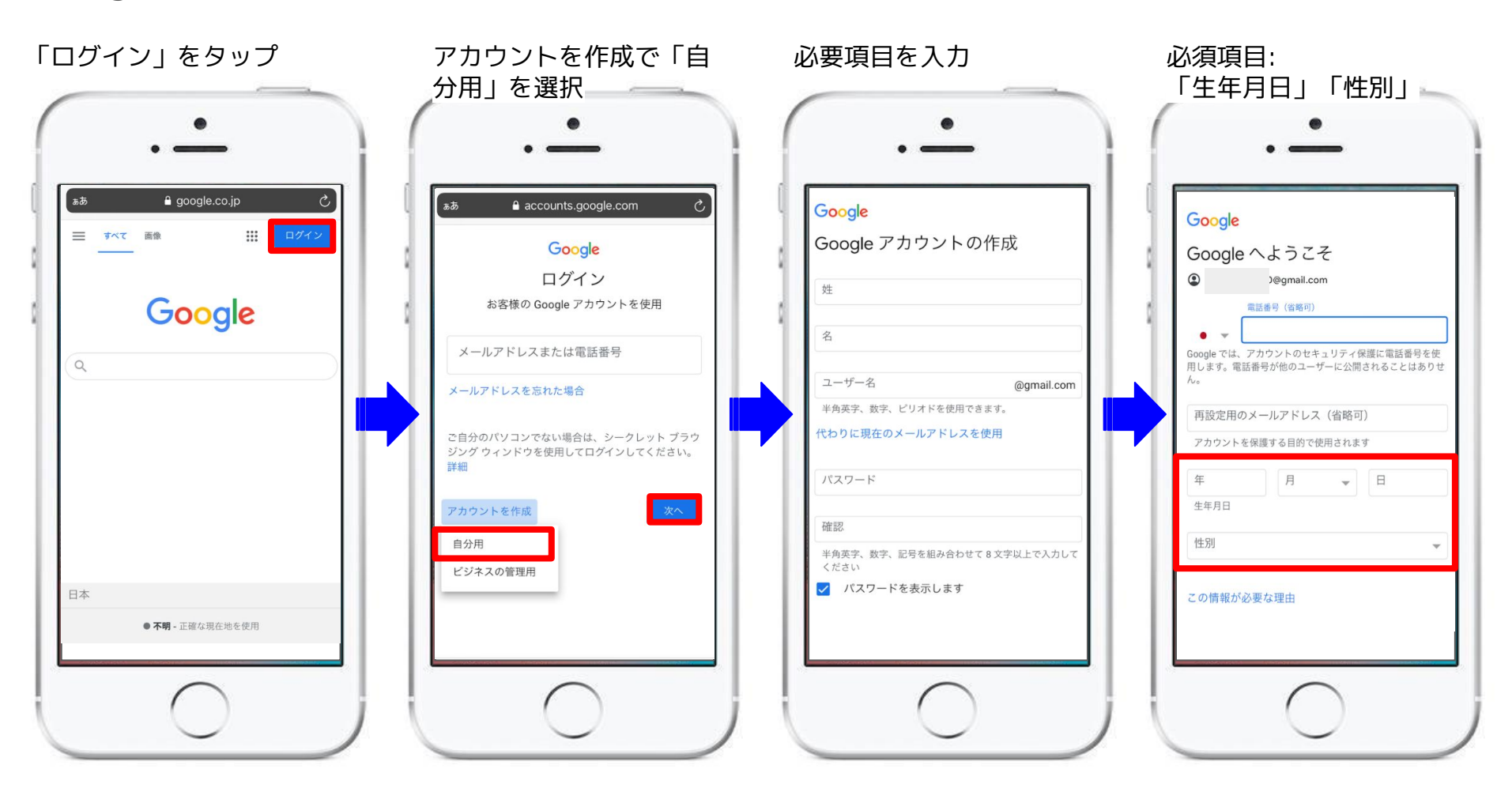

「プライバシーポリシーと利 用規約」に同意する

## googleアカウントの 作成完了

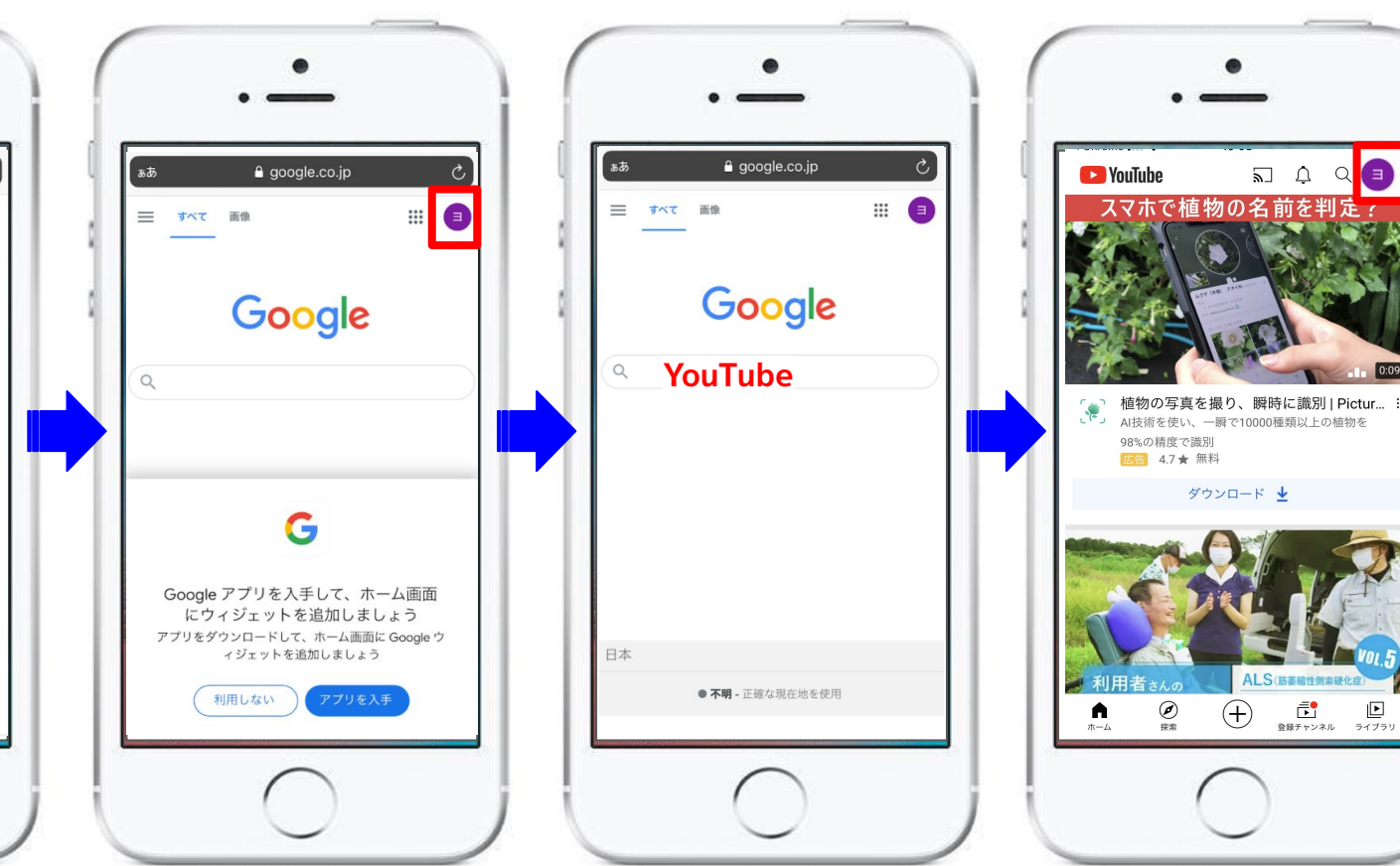

検索窓で「youtube」と入力

https://m.youtube.com

アイコンが

切り替わったのを確認

プライバシー ポリシーと利用規約 Google アカウントを作成するには、下記の利用規約 への同意が必要です。 また、アカウントを作成する際は、 プライバシーポリシーに記載されている内容が適用 されます。次の重要部分をご確認ください。 お客様が Google を利用した場合に Google が処

Google

お各様か Google を利用した場合に Google か処 理するデータ

- Google アカウントを設定する際に、登録した名前、メールアドレス、電話番号などの情報が Google に保存されます。
- Google のサービスを利用して、Gmail でメッセ ージを作成したり YouTube の動画についてコメ ントを投稿したりすると、お客様が作成した情 報が Google に保存されます。
- たとえば、Googleマップでレストランを検索したり、YouTubeで動画を再生したりすると、再生された動画、デバイスID、IPアドレス、Cookieデータ、現在地などの情報を含め、そのアクティビティに関する情報が Google で処理されます。